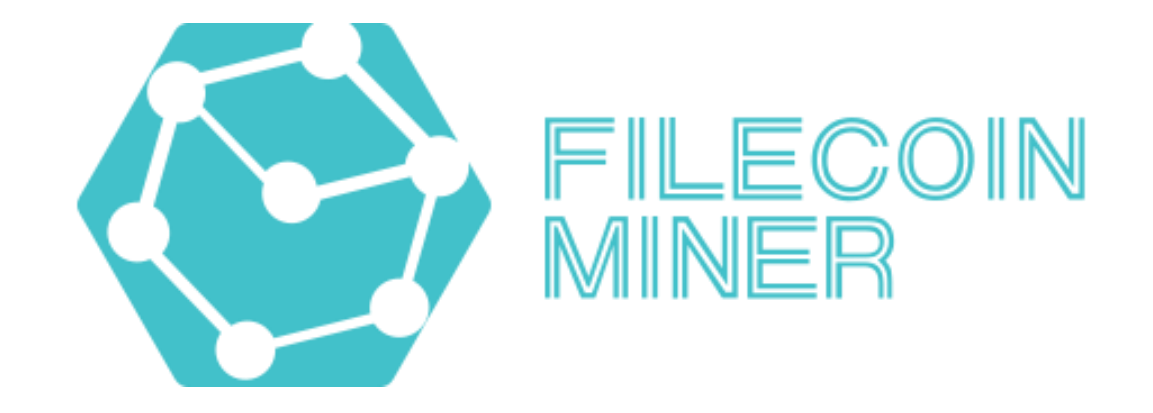

Filecoin Miner Ver.1の使い方

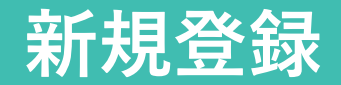

| く 日本語 (                 | € |
|-------------------------|---|
| ログインメールを入力してください        |   |
| 確認コードを入力してください 確認コードを取得 |   |
| 大文字+小文字+数字+8桁以上         |   |
| もう一度パスワードを入力してください      |   |
| 招待コードを入力してください          |   |
| 今すぐサインアップ               |   |
|                         |   |
|                         |   |

言語の変更ができます

メールアドレスを入力し、**確認コードを取得**ボタンを押すと、確認コードが書かれたメールが届きます。

メールに記載されている確認コードをボタンの左の枠へ入力します。

大文字・小文字・数字を混ぜた8文字以上のパスワードを入力し、 再度パスワードを入力します。

招待コードは自動入力されます。 ※空欄の場合はご紹介者様に招待コードを確認の上、ご入力ください。

すべて入力できたら**今すぐサインアップ**を押します。

| 日本語 🕀                                                          | 言語の変更ができます                                                                                      |
|----------------------------------------------------------------|-------------------------------------------------------------------------------------------------|
| FILECOIN<br>MINER                                              |                                                                                                 |
| <ul> <li>ログインアカウントを入力してください</li> <li>パスワードを入力してください</li> </ul> | メールアドレスを入力し、 <b>確認コードを取得</b> ボタンを押すと、確認コー<br>ドが書かれたメールが届きます。<br>メールに記載されている確認コードをボタンの左の枠へ入力します。 |
| 確認コードを入力してください<br>確認コードを取得<br>パスワードを忘れた                        | パスワードを入力し、ログインします。                                                                              |
| ログイン                                                           |                                                                                                 |
| 新規ユーザー登録                                                       |                                                                                                 |
|                                                                |                                                                                                 |

## マイページ / 取引パスワードの設定

FilecoinMinerを購入する際に取引パスワードが必要になるので、最初に設定してください。

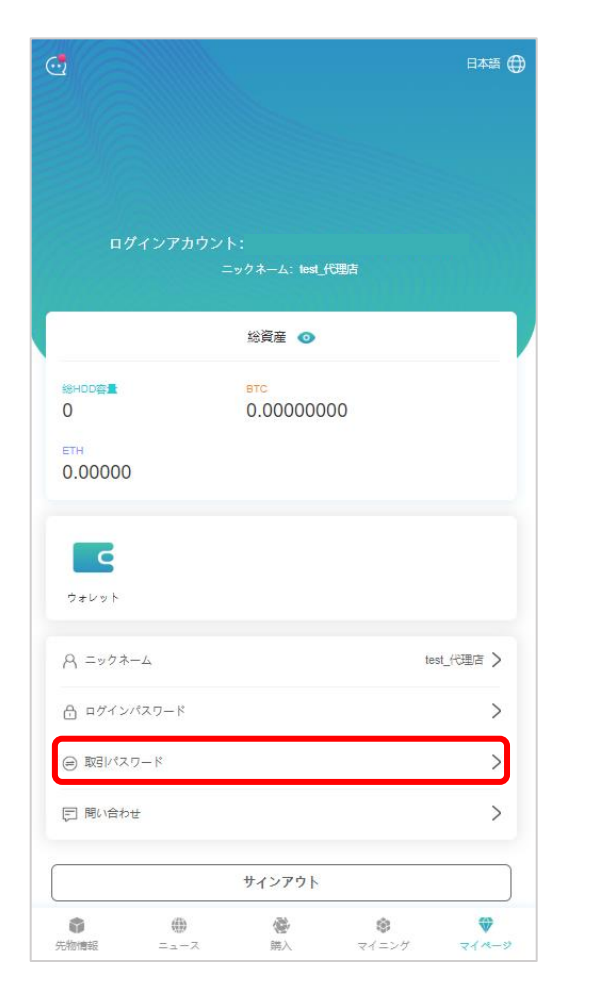

取引パスワードを選択します。

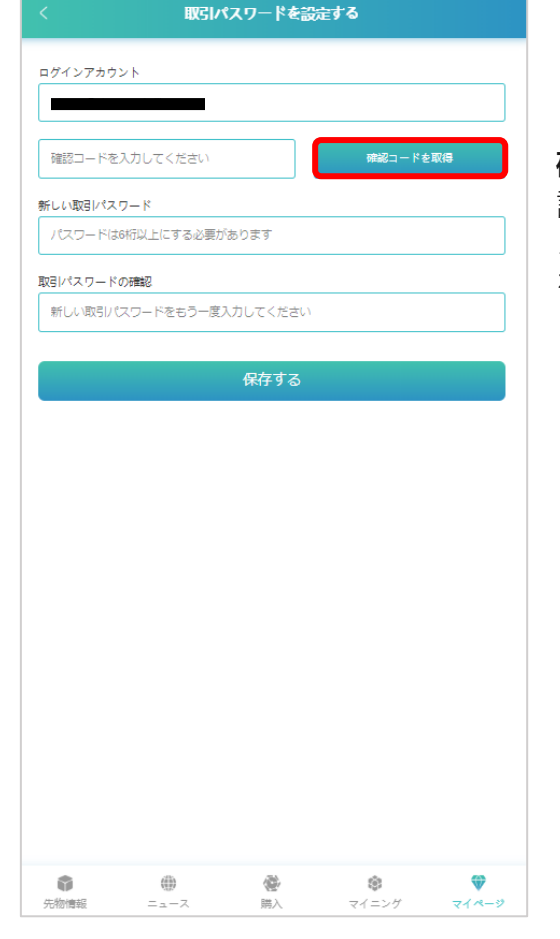

取引パスワードは6文字以上で設定して ください。

確認コードを取得ボタンを押すと、確認コードが書かれたメールが届きます。 メールに記載されている確認コードを ボタンの左の枠へ入力します。

チャージ

FilecoinMinerを仮想通貨で購入する際は、ウォレットに購入資金をチャージする必要があります。 ※BTCのチャージには最大で2時間ほどかかる場合があります。

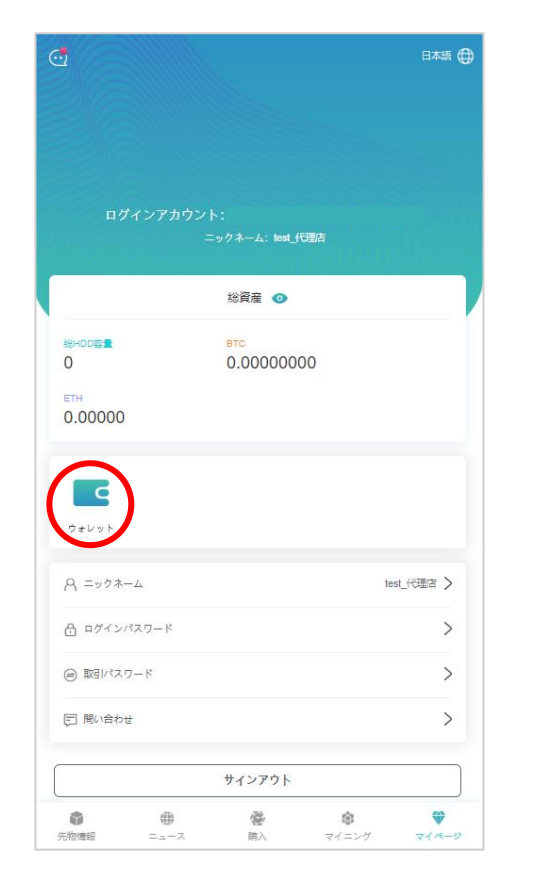

ウォレットを開きます。

| <                                | ウォレット                            |        |
|----------------------------------|----------------------------------|--------|
| ৰ্বি FileCoin<br>শ্যমন্যায়<br>0 | ालन<br>0                         |        |
| BTC<br>利用可能<br>0.00000000 チャージ   | <sup>演成</sup><br>0.0000000<br>送金 | →<br>) |
|                                  | 演년<br>0.00000<br>送金              |        |
|                                  |                                  |        |
|                                  |                                  |        |

BTC、USDT、ETHから希望する通貨の チャージボタンを押してください。

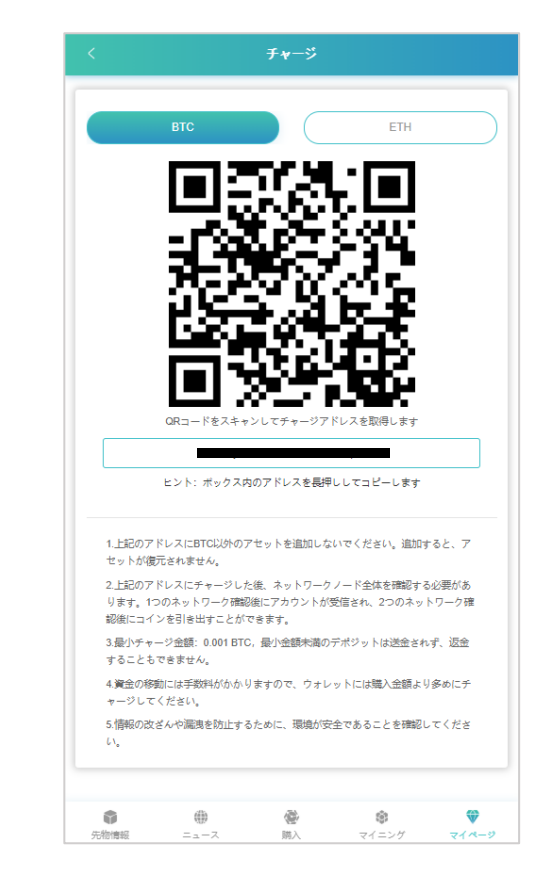

入金先のアドレスをコピーするか、 QRコードをスキャンして、希望額を チャージしてください。

※チャージの際に手数料が引かれます。 手数料を考慮し購入価格より少し多めに チャージしてください。

チャージが完了するとウォレットに残高が表示されます。チャージが確認できたらFilecoinMinerを購入できます。

日本語 🌐 総資産 💿 総HDD容量 BTC 0 0.04971661 ETH 0.00000 Q ウォレット test 代理店 > A ニックネーム 骨 ログインパスワード > ⊜ 取引パスワード > □ 問い合わせ > サインアウト 0 (1) 6 \$ -先物情報 ニュース 購入 マイニング マイページ

購入を押します。

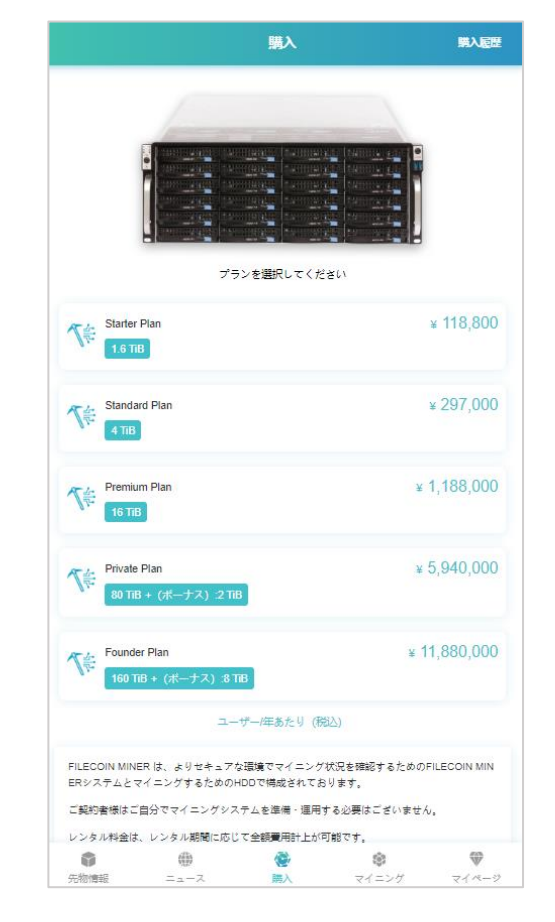

購入したいプランを選択します。

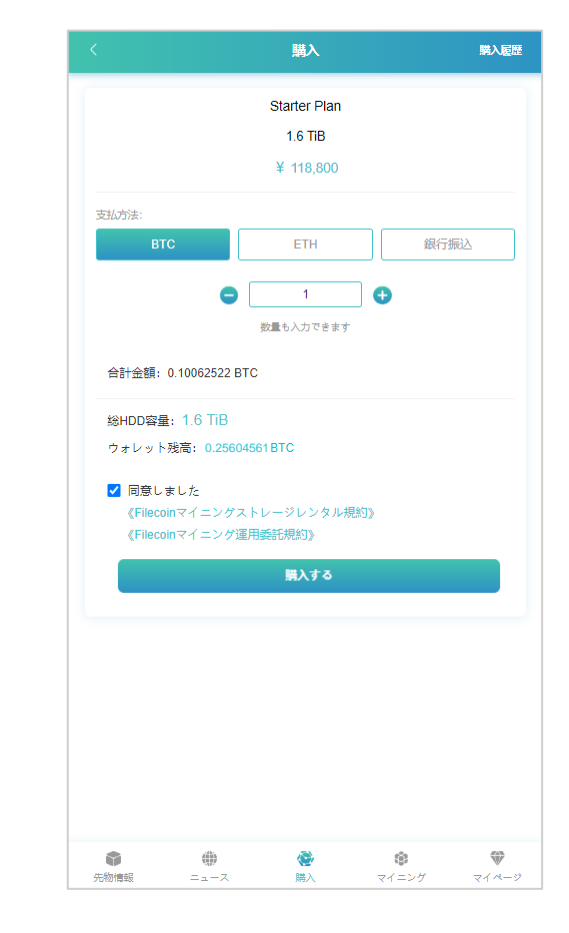

支払方法(仮想通貨/銀行振込)を選 択し、数量を入力したら**購入する** ボタンを押します。

## FilecoinMinerの購入(BTC/USDT/ETH)

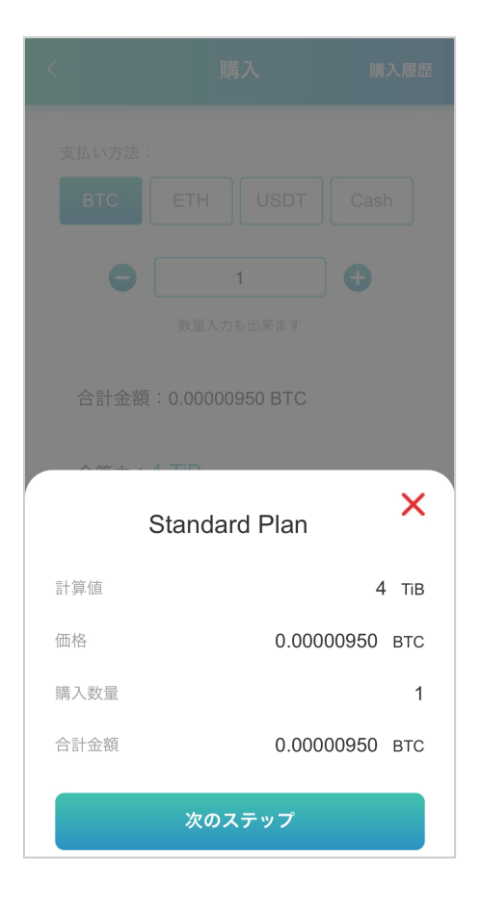

購入内容の確認画面が表示されます。 内容に問題がなければ、**次のステッ プ**を押します。

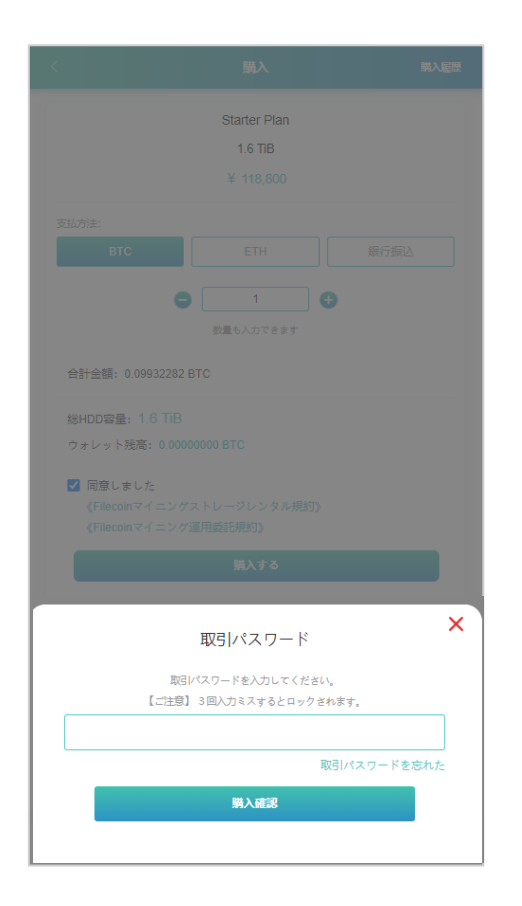

取引パスワードを入力し、 **購入確認**ボタンを押します。 ※ログインパスワードとは違うので ご注意ください。

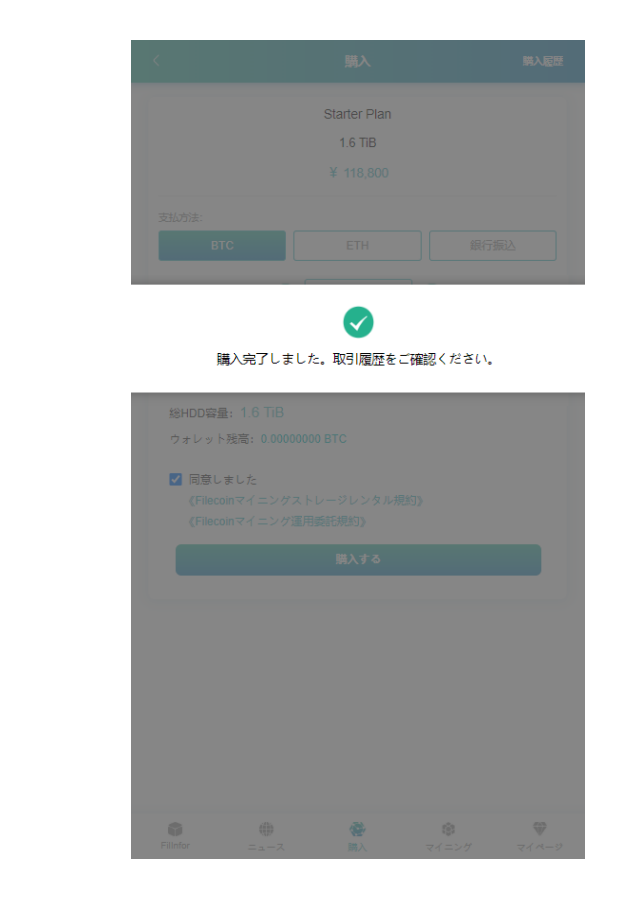

購入が完了すると完了メッセージ が画面に表示されます。 購入した情報は購入履歴から確認 できます。

※購入完了のメールは届きません。

## FilecoinMinerの購入(銀行振込)

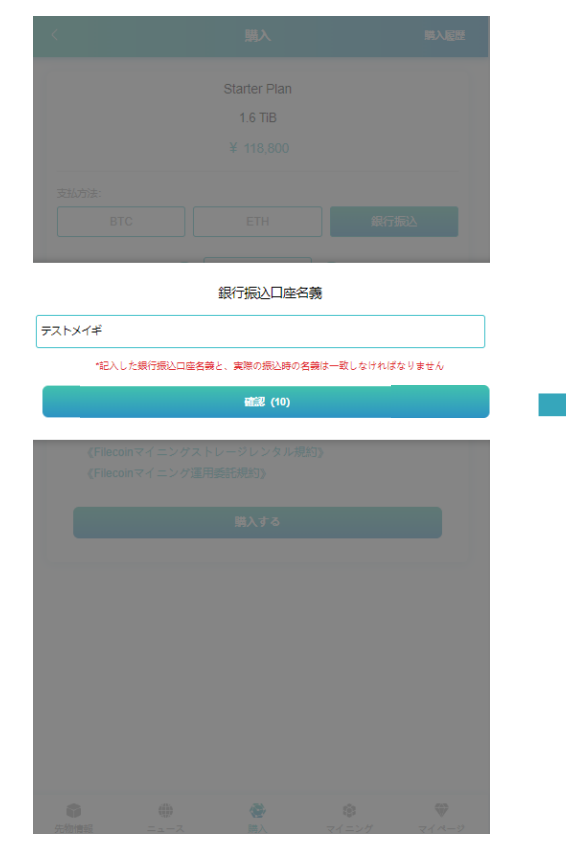

振り込む際の名義を入力します。 秒数カウントが0になると確認ボタン が押せます。

※ここで入力した名義と実際に振り込 まれた名義を照合するので、必ず同 じ名義になるようにしてください。

х Starter Plan 計算能力 1.6 TIB 価格 118800 🖽 購入数量 合計金額 118800.00 🖽 振込みの際、下記の数字を口座名義に必ず追加してお振込みください F8E073 銀行口座情報 住信SBIネット銀行 法人第一支店 普通 1429302 カ)シグート 3営業日以内にお振込ください。 振込手数料はご契約者様のご負担となります

х 取引パスワード 取引パスワードを入力してください。 【ご注意】 3回入力ミスするとロックされます。 取引パスワードを忘れた 購入確認

取引パスワードを入力し、

ご注意ください。

購入確認ボタンを押します。

※ログインパスワードとは違うので

購入完了しました。取引履歴をご確認ください。

購入が完了すると完了メッセージ が画面に表示されます。 購入した情報は購入履歴から確認 できます。

※購入完了のメールは届きません。

確認ボタンを押すと振込先情報と 6桁の振込コードが表示されます。 内容に問題なければ次のステップ を押します。 ※お振込みの際は振込コードを名義の 前に入力してください。

| 購                                                                                  | N BAR                                                     |
|------------------------------------------------------------------------------------|-----------------------------------------------------------|
|                                                                                    |                                                           |
| プランを選択し                                                                            | してください                                                    |
| Starter Plan<br>1.6 TiB                                                            | ¥ 118,800                                                 |
| Standard Plan 4.11B                                                                | ¥ 297,000                                                 |
| Premium Plan                                                                       | ¥ 1,188,000                                               |
| Private Plan<br>80 TiB + (ポーナス):2 TiB                                              | ¥ 5,940,000                                               |
| Founder Plan<br>160 TiB + (ポーナス) :8 TiB                                            | ¥ 11,880,000                                              |
| ユーザー/年あ1                                                                           | とり (税込)                                                   |
| FILECOIN MINER は、よりセキュアな環境でマ・<br>ERシステムとマイニングするためのHDDで構成<br>ご契約者様はご自分でマイニングシステムを準備 | イニング状況を確認するためのFILECOIN MIN<br>されております。<br>・運用する必要はこざいません。 |
| レンタル料金は、レンタル期間に応じて全額費用                                                             | 計上が可能です。                                                  |
| 🖤 🥨 🧐                                                                              | (3) W                                                     |

購入ページの右上の**購入履歴**を押します。

| <                                               |      | 購入履歴 |   |             |
|-------------------------------------------------|------|------|---|-------------|
| Starter Planx1                                  |      |      |   | 118800.00 円 |
| 2020-08-05 12:46                                |      |      | 詳 | 細を折りたたむ     |
| 総HDD容量                                          |      |      |   | 1.6 TiB     |
| ボーナス                                            |      |      |   | 0 TiB       |
| 送金コード<br>住信SBIネット銀行<br>法人第一支店 普通 142<br>カ) シグート | 9302 |      |   | 7928E5      |
| ステータス                                           |      |      |   | 成功          |
| Starter Planx1                                  |      |      |   | 118800.00 円 |
| 2020-08-05 12:19                                |      |      |   | 詳細を見る       |
| ステータス                                           |      |      |   | 成功          |
|                                                 |      |      |   |             |
|                                                 |      |      |   |             |

購入したすべての取引が表示されます。